### ขั้นตอนการดำเนินงาน

### เรื่อง การประชุมแบบ อิเล็กทรอนิกส์

| กองวิชาการ สำนักงานอธิการบดี       |                             |                           |  |  |  |
|------------------------------------|-----------------------------|---------------------------|--|--|--|
| ขั้นตอนการดำเนินงาน                | หมายเลขเอกสาร               |                           |  |  |  |
| เรื่อง การประชุมแบบ อิเล็กทรอนิกส์ | ปรับปรุงครั้งที่ ๑          | วันที่ ๑๙ กุมภาพันธ์ ๒๕๖๑ |  |  |  |
| กลุ่มงาน: หลักสูตรและการสอน        | ส่วนงาน : กองวิชาการ        | หน้า ๑                    |  |  |  |
| ผู้อนุมัติ : ผู้อำนวยการกองวิชาการ | ผู้รับผิดชอบ : นายศักดิ์รพี | พันพา                     |  |  |  |

### วัตถุประสงค์

เพื่อสนับสนุนการจัดประชุมในรูปแบบ อิเล็กทรอนิกส์ ของกลุ่มงานของกองวิชาการและหน่วยงาน ภายในมหาวิทยาลัยมหาจุฬาลงกรณราชวิทยาลัยกว้างขวางมากยิ่งขึ้น ทั้งนี้เพื่อลดความสิ้นเปลือง ทรัพยากร

### ขอบเขต

กระบวนการทำระเบียบวาระการประชุมในรูปแบบ อิเล็กทรอนิกส์ ของกองวิชาการ

### ระเบียบ ข้อบังคับ และประกาศที่ใช้

- พระราชบัญญัติมหาวิทยาลัยมหาจุฬาลงกรณราชวิทยาลัย พ.ศ. ๒๕๔๐

# เอกสารที่เกี่ยวข้อง

- เว็บ http://emeeting.mcu.ac.th/
- คู่มือการสร้างระเบียบวาระการประชุมบนเว็บ http://emeeting.mcu.ac.th/

## ขั้นตอนการดำเนินงาน

- ๑. รับเรื่องที่จะนำเข้าในที่ประชุมนั้นๆ ตามกรอบระยะเวลา
- ๒. รวบรวมเอกสารประกอบการประชุมให้ครบทุกวาระ พร้อมทั้งเปลี่ยนให้เป็นไฟล์ PDF
- ๓. จัดทำระเบียบวาระการประชุม
- ๔. ทำการคัดลอกระเบียบวาระการประชุมที่เตรียมไว้ และวางในโปรแกรม Notped เพื่อล้างค่าต่างๆ
- ๕. เปิดเว็บ http://emeeting.mcu.ac.th/

- ๖. ทำการสร้างห้องประชุมใหม่ ทำการตั้งค่าต่างๆ และระบุชื่อการประชุมนั้นๆ
- ๗. สร้างหัวข้อตามวาระ ที่ ๑,๒,๓,๔ และ๕
- ลัดลอกระเบียบวาระการประชุมในโปรงแกรม Notped และวางตามฟอร์มของเว็บ
- ๙. ทำการแนบเอกสารที่เตรียมไว้
- ๑๐. ทำจนครบทุกวาระ บันทึก แสดงผล
- ๑๑. ตรวจทานระเบียบวาระการประชุมกับเอกสารแนบตรงกันทุกวาระ

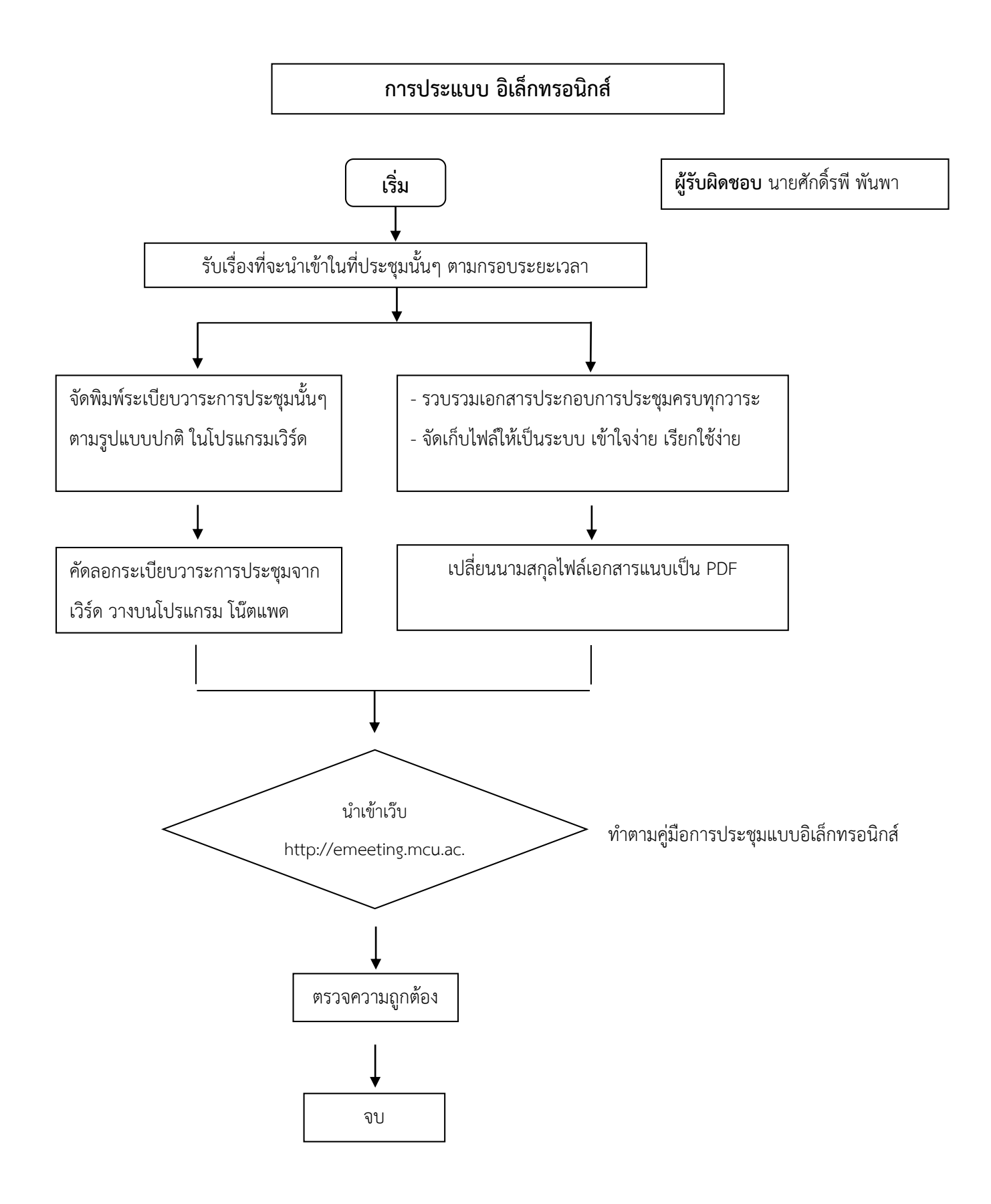

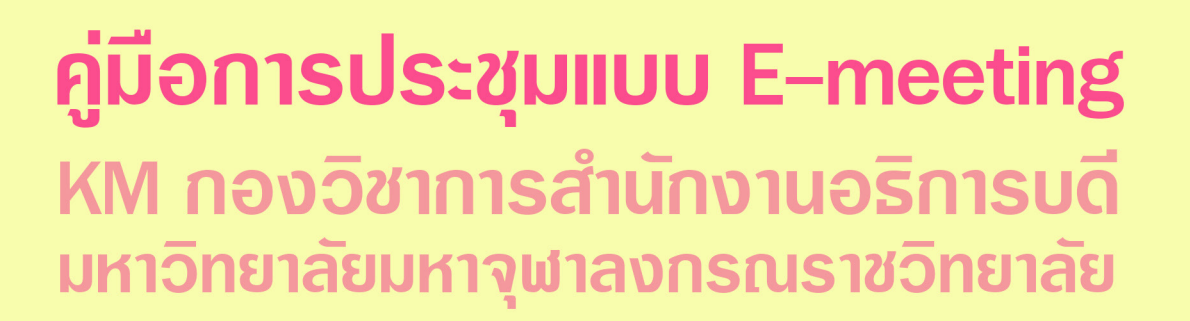

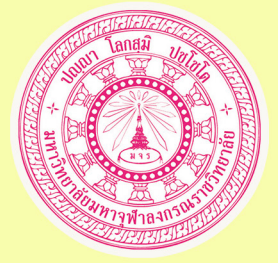

| мси                                                                                  | e-N                                       | 1eeti                                                  | ng                             | มหา                                  | วิทยา                           | เล้ยมห             | าจุฬาลงกรณราชวิทยาลัย 📁 🍽 Thai (th | ) > 🕫 เข้าสู่ระบบ                                         |
|--------------------------------------------------------------------------------------|-------------------------------------------|--------------------------------------------------------|--------------------------------|--------------------------------------|---------------------------------|--------------------|------------------------------------|-----------------------------------------------------------|
| Ć                                                                                    |                                           |                                                        |                                |                                      |                                 |                    |                                    |                                                           |
|                                                                                      |                                           |                                                        |                                |                                      |                                 |                    |                                    |                                                           |
| ระบบการประชุมอิเล็กทรอนิกส์<br>มหาวิทยาลัยมหาจุฬาลงกรณราชวิทยาลัย<br>(MCU e-Meeting) |                                           |                                                        |                                |                                      |                                 |                    |                                    |                                                           |
|                                                                                      |                                           | SATIO                                                  | IN                             |                                      |                                 | 10                 |                                    |                                                           |
| <ul> <li>4 หน้</li> <li>5 ย่า</li> <li>6 การ</li> </ul>                              | ง⊶งาง<br>เ้าหลัก<br>วและป<br>รประชุม      | ระกาศ<br>เท้งหมด                                       |                                |                                      |                                 |                    | <b>เ</b> ข้าห้อง<br>ประชุม         | การประชุมสภาวิชาการ<br>มหาวิทยาลัยมหาจุฬาลงกรณราชวิทยาลัย |
| Ø                                                                                    | ดู่มือ                                    | ຈະນນປ                                                  | 522                            | โม                                   |                                 |                    |                                    | การประชุมสถามหาวิทยาลัย                                   |
| 1 🛗                                                                                  | ไฏ้ทิน                                    |                                                        |                                |                                      | E                               | 1                  | Cuu <sup>3</sup> Usedu             | มหาจุฬาลงกรณราชวิทยาลัย                                   |
| ۲<br>۵٦,                                                                             | 3.                                        | Marc<br>8.                                             | ch 2                           | 018<br>                              | <u>ø</u> .                      | ►<br>a.            |                                    |                                                           |
|                                                                                      | ***                                       | •***                                                   |                                | 1                                    | 2                               | 3                  |                                    |                                                           |
| 4                                                                                    | 5                                         | 6                                                      | 7                              | 8                                    | 9                               | 10                 |                                    |                                                           |
| 11                                                                                   | 12<br>19                                  | 13<br>20                                               | 14<br>21                       | 15<br>22                             | 16<br>23                        | 17<br>24           | C 3 107K00                         | การประชุมกรรมการบริหารบุคคล                               |
| 25                                                                                   | 26                                        | 27                                                     | 28                             | 29                                   | 30                              | 31                 | a a osta                           |                                                           |
| กา<br>กา<br>กา<br>กา<br>กา<br>กา<br>กา<br>กา<br>กา<br>กา<br>กา<br>กา<br>กา<br>ก      | งกรรม ส้<br>กรรม ส้<br>เงานฉบ<br>เรใหม่นี | ล่าสุด<br>ังแต่ Tu<br>2018, :<br>วับสมบูร<br>วับสังแต่ | esd:<br>12:2<br>ณ์ขอ<br>เข้าสู | ay, 20<br>25PM<br>องกิจกรร<br>(ระบบค | March<br>รมล่าสุด<br>รั้งสุดทั่ | (ส<br>)<br>1<br>19 | เข้าห้อง<br>ประชุม                 | การประชุ่มคณะกรรมการประกันคุณภาพการศึกษา<br>•••           |
|                                                                                      |                                           |                                                        |                                |                                      |                                 |                    | เข้าห้อง<br>ประชุม                 | การประชุมกรรมการการเงินและทรัพย์สิน<br>•••                |
|                                                                                      |                                           |                                                        |                                |                                      |                                 |                    | เข้าห้อง<br>ประชุม                 | การประชุมคณะ/วิทยาลัย                                     |
|                                                                                      |                                           |                                                        |                                |                                      |                                 |                    | เข้าห้อง<br>ประชุม                 | การประชุมสำนัก/สถาบัน                                     |
|                                                                                      |                                           |                                                        |                                |                                      |                                 |                    | เข้าห้อง<br>ประชุม                 | การประชุมจัดชื้อจัดจ้าง                                   |

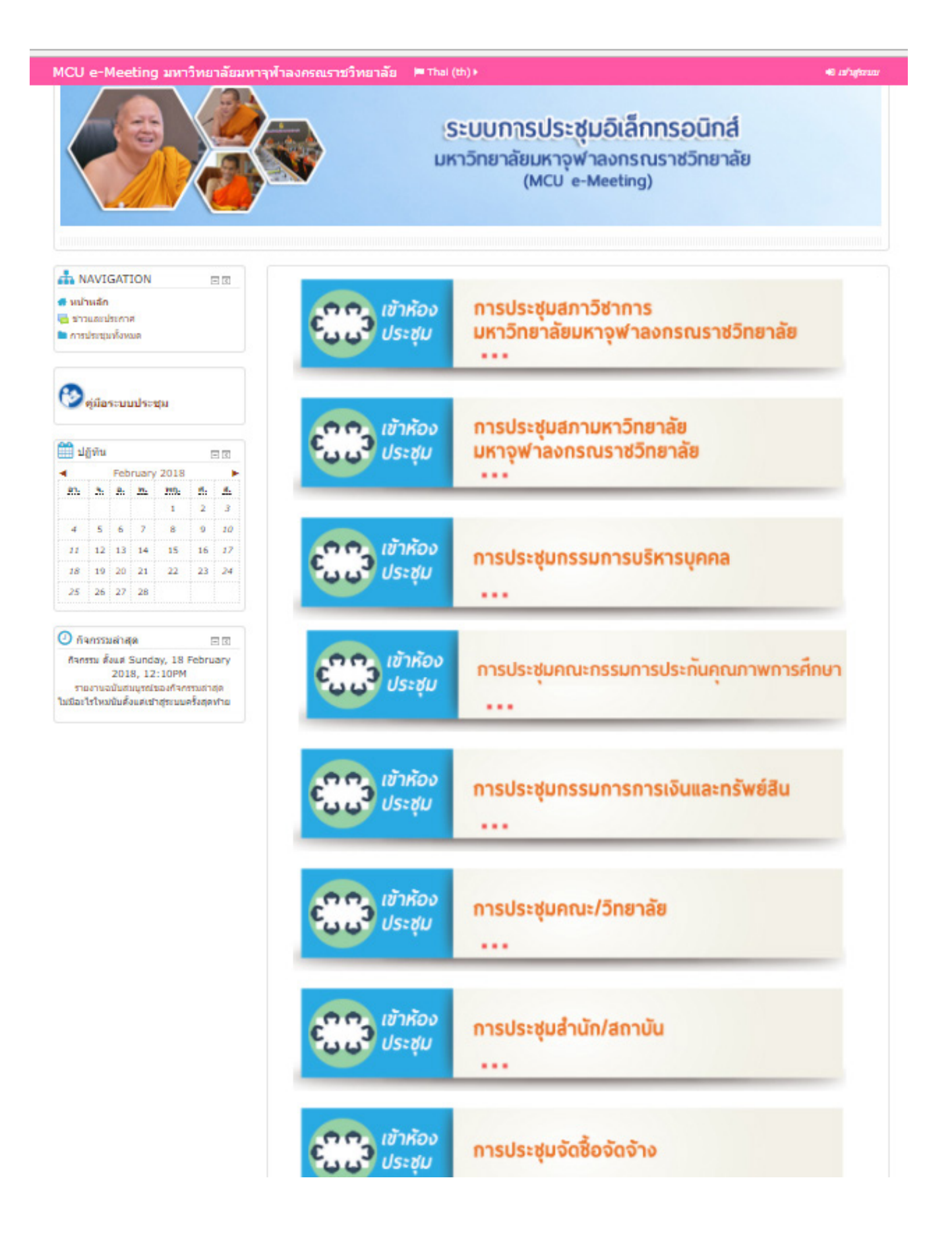

#### ๒. กดเข้าสู่ระบบที่มุมขวาบน

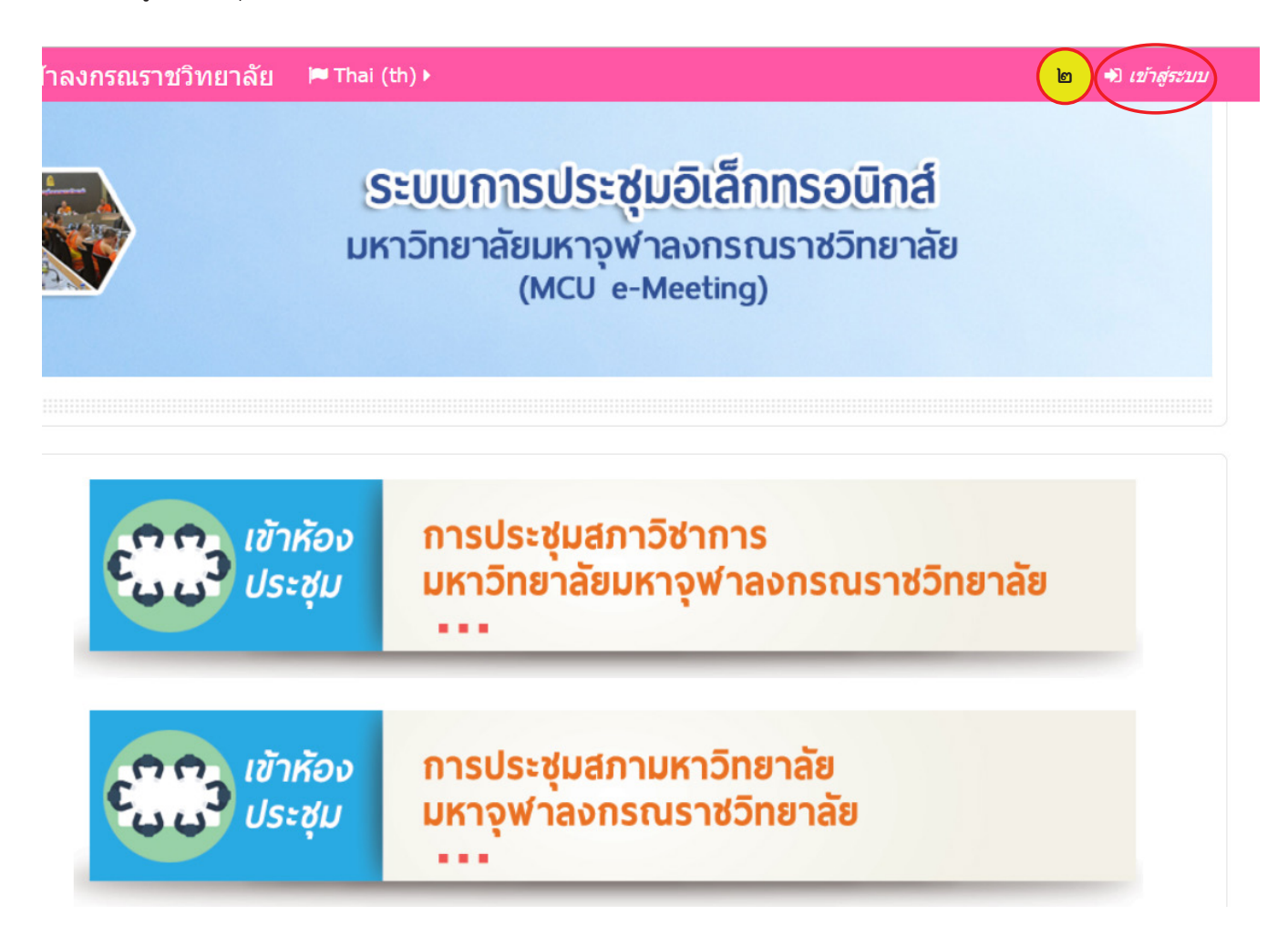

๓. ปรากฏหน้าต่างตามภาพใส่ชื่อผู้ใช้และรหัสผ่าน และคลิ๊กเข้าสู่ระบบ

\*\*\*หมายเหตุ

ชื่อผู้ใช้และรหัสผ่านให้ประสานงานกับฝ่ายเทคโนโลยีสารสนเทศ

| MCU e-Meeting มหาวิทยาลัยมหาจุฬาลงกรณราชวิทยาลัย | 🍽 Thai (th) 🕨                                                               |
|--------------------------------------------------|-----------------------------------------------------------------------------|
| 6                                                |                                                                             |
|                                                  | เข้าสู่ระบบ ๓                                                               |
|                                                  | ชื่อผู้ใช้ <mark>sukrapee</mark><br>รหัสผ่าน                                |
|                                                  | Remember username<br>เข้าสู่ระบบ<br>ลืมชื่อผู้ใช้หรือรหัสผ่าน ?             |
| เว็บบราวเ                                        | ชอร์ที่คุณใช้ต้องอนุญาตให้รับ cookies 🕐                                     |
| บุคดลทั่ว                                        | ไปสามารถเข้าประชุมได้เฉพาะที่เปิดให้ทั่วไป<br>เข้าสู่ห้องประชุมด้วยรหัสผ่าน |

๔. เมื่อเข้าสู่ระบบแล้วให้สังเกตมุมขวาบนจะปรากฏชื่อผู้ใช้ แสดงว่าได้ลงชื่อผู้ใช้เป็นที่เรียบร้อยแล้ว

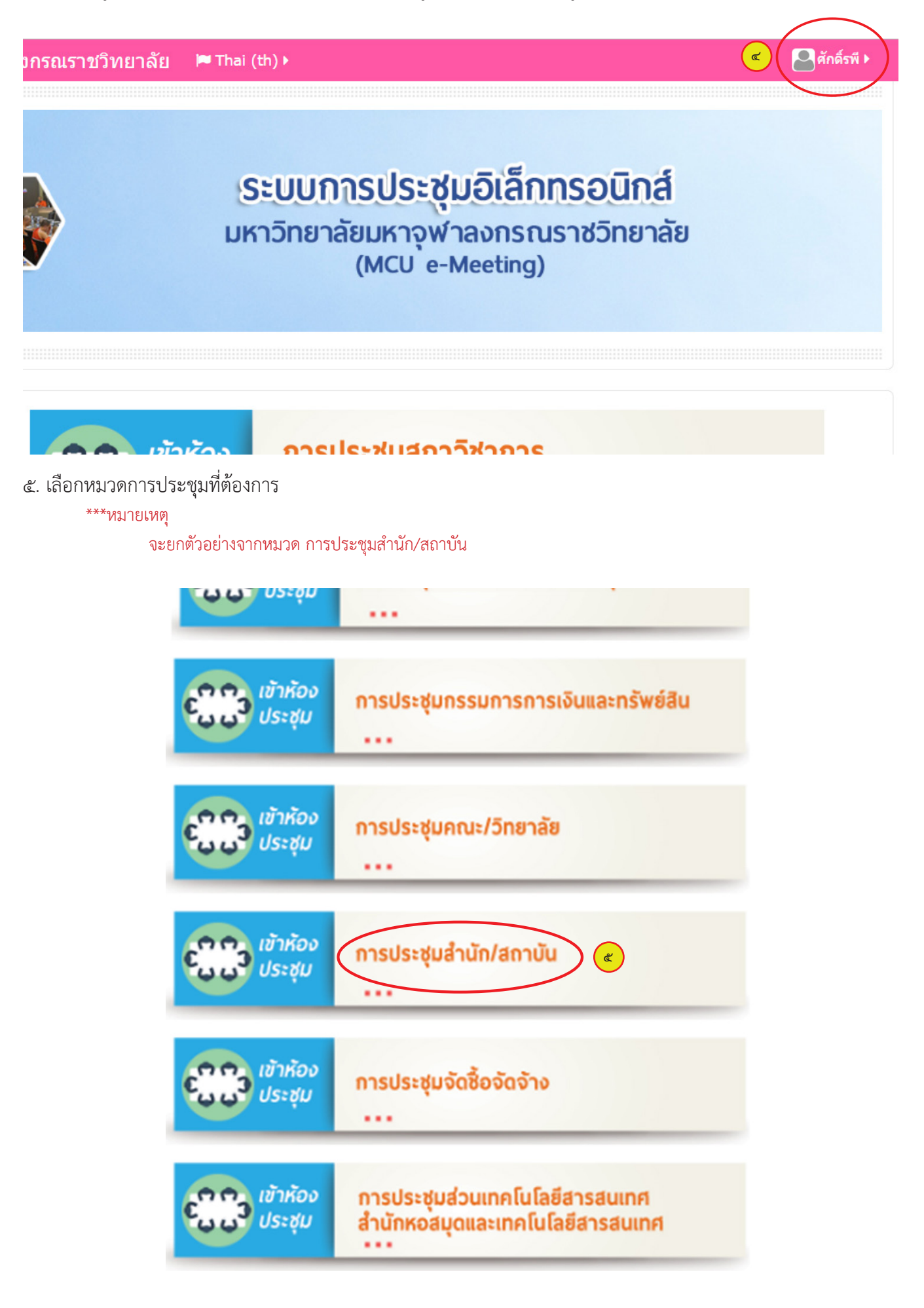

๖. เมื่อคลิ๊กที่หมวด การประชุมสำนัก/สถาบัน จะปรากฏรายชื่อส่วนงาน ให้ท่านเลือกสังกัดส่วนงานของท่าน

\*\*\*หมายเหตุ

้หากในหน้านี้ไม่ปรากฏชื่อหน่วยงานของท่านให้ประสานงานกับฝ่ายเทคโนโลยีสารสนเทศเป็นผู้ดำเนินการให้

| MCU e-Meeting มหาวิทยาลัยมหาจุฬาลงกรณราชวิทยาลัย | 🍽 Thai (th) 🕨 |
|--------------------------------------------------|---------------|
|                                                  |               |
| นข้านอัก 🔿 การประชบข้านขอ 🗛 การประชบสำบัก/สถาบับ |               |

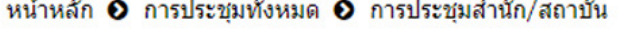

|   | ประเภทการประชุม:           |
|---|----------------------------|
|   | การประชุมสำนัก/สถาบัน ▼    |
|   | ์ ค้นหาการประชุม:<br>เริ่ม |
|   | ▶ดูนย์อาเขียนดึกษา         |
|   | ▶ กองแผนงาน                |
|   | ▶ กองคลังและทรัพย์สิน      |
|   | ▶ สำนักทะเบียนและวัดผล     |
| < | • กองวิชาการ 🕞             |
|   | ส่วนหอสมุดกลาง             |
|   | ▶ สำนักพิมพ์ มหาจุฬาฯ      |
|   | สำนักงานประกันดุณภาพ       |

๗. เมื่อเลือกสังกัดแล้วจะปรากฏตามภาพ และให้คลิ๊กที่ "เพิ่มการประชุม"

| MCU e-Meeting มหาวิทยาลัยมหาจุฬาลงเ                 | กรณราชวิทยาลัย 🏴 Thai (th) 🕨 |
|-----------------------------------------------------|------------------------------|
|                                                     |                              |
| หน้าหลัก 🛛 การประชุมทั้งหมด 🗨 การประชุมสำนัก/สถาบัน | ● กองวิชาการ                 |
|                                                     | ประเภทการประชุม:             |
| การประชุมสำนัก/สถาบัน / กองวิช                      | าการ 🔹                       |
| ค้นหาการประชุม:                                     |                              |
|                                                     | ເຈັ້ນ                        |
|                                                     |                              |
| 🔟 ประชุมผู้บริหารส่วนกลางและ                        | ะส่วนภูมิภาค ครั้งที่ ๖/๒๕๖๐ |
| 🔟 ประชุมกองวิชาการ ครั้งที่ ๖,                      | / ଅ <u>ଜ</u> ୍ଞର             |
|                                                     | (เพิ่มการประชุม              |

- ๘. พิมพ์ชื่อการประชุมในช่องที่มีเครื่องหมาย \*
  - \*\*\*หมายเหตุ ชื่อการประชุมให้ตั้งตามการประชุมตามแต่โอกาสนั้นๆ เช่น ประชุมผู้บริหารและบุคลากรกองวิชาการเป็นต้น ในตัว อย่างนี้ขออนุญาติใช้ การประชุม Test
- ๙. ใส่รหัสสำหรับเข้าห้องประชุม
- ๑๐. กดบันทึกและแสดงผล

| MCU e-Meeting  มหาวิทยาลัยม             | หาจุฬาลงกรณราชวิทยาลัย 📁 Thai (th) เ   |
|-----------------------------------------|----------------------------------------|
| 0                                       |                                        |
| หน้าหลัก 🛛 ประเภท: กองวิชาการ 🛇 จัดการม | ประเภท 🖸 เพิ่มการประชุม                |
| เพิ่มการประชุม                          |                                        |
| • ทั่วไป                                | ▶ ขยายทั้งหมด                          |
| ๔ ชื่อเต็ม* 🔋                           | การประชุมTest                          |
| ชื่อย่อการประชุม* 🕐                     | การประชุมTest                          |
| การประชุม 🕐                             | การประชุมสำนัก/สถาบัน / กองวิชาการ ▼   |
| มองเห็นได้ 🕐                            | แสดง 🔻                                 |
| วันเริ่มต้น ประชุม 🕐                    | 20 • February • 2018 •                 |
| รหัสประชุม 💿                            | AC60 ~                                 |
| `ี คำอธิบาย                             |                                        |
| ไฟล์ประชุม 🕐                            |                                        |
|                                         | บันทึกและกลับไป บันทึกและแสดงผล ยกเลิก |

๑๑. จะปรากฏห้องที่เราสร้างขึ้นมาใหม่ชื่อ "การประชุมTest" ๑๒. กดคลิ๊กที่ "การประชุมTest"

| O)             |                                                   |
|----------------|---------------------------------------------------|
| ถ้าหลัก 0 การป | ระชุมทั้งหมด 🛛 การประชุมสำนัก/สถาบัน 🖸 กองวิชาการ |
|                | ประเภทการประชุม:                                  |
|                | การประชุมสำนัก/สถาบัน / กองวิชาการ                |
|                | ค้นหาการประชุม:                                   |
|                | ເຈົ້າມ                                            |
| (1) การป       | ระชุมTest 🔎                                       |
| 🗍 ประชุ        | มผู้บริหารส่วนกลางและส่วนภูมิภาค ครั้งที่ ๖/๒๕๖๐  |
| 🔟 ประชุ        | มกองวิชาการ ครั้งที่ ๖/๒๕๖๐                       |
|                |                                                   |

๑๓. จะปรากฏรายละเอียดตามภาพ ในหน้านี้จะขอแบ่งเป็น ๒ ส่วน เพื่อให้สามารถเข้าใจได้ง่ายขึ้น

ในภาพ กรอบส่วนที่ ๑ คือหัวข้อของการประชุมที่เราสร้างขึ้นมาก่อนหน้านี้

- ในภาพ กรอบส่วนที่ ๒ คือ วัน/เดือน ภาษาอังกฤษที่ระบบสร้างมาให้เราแบบอัตโนมัติ ซึ่งเราจะทำการเปลี่ยนวัน

และเดือนดังกล่าวให้เป็น วาระที่ ๑,๒,๓,๔และ๕ ตามลำดับในขั้นต่อไป

๑๔. กดคลิ๊กที่ เริ่มการแก้ไขในหน้านี้

| CU e-Meeting มหาวิทยาลัยมหาจุฬาลงกรณราชวิทยาลัย 🏼 🏲                      | Thai (th) 🕨 🧧 This course 🕨                                                                   | 🙂 🖂 🤷 ศักดิ์รพี 🕨                                   |  |  |
|--------------------------------------------------------------------------|-----------------------------------------------------------------------------------------------|-----------------------------------------------------|--|--|
| Õ                                                                        |                                                                                               |                                                     |  |  |
| นำหลัก 🧿 การประชุมทั้งหมด 🕑 การประชุมสานีก/สถาบัน 🕑 กองวีซาการ 🔍 การประช | μTest                                                                                         | ด๔ ( 🕼 เริ่มการแก้ไขในหน้านี่                       |  |  |
| การประชุมTest <sub>ส่วนที่ ๑</sub>                                       |                                                                                               | 🔍 ค้นกระดานเสวนา                                    |  |  |
|                                                                          | 👫 หน้าหลัก                                                                                    | ເຈົ້າມ                                              |  |  |
| 晴 กระดานข่าว                                                             | <ul> <li>แสงผ่ายผุม</li> <li>MCU e-Meeting มหาวิทยาลัยมหาจุฬาลง<br/>กรณราชวิทยาลัย</li> </ul> | การค้นหาขั้นสูง 🕐                                   |  |  |
| d                                                                        | 🗁 การประชุม                                                                                   | 📢 ข่าวล่าสุด 🖃 🗉                                    |  |  |
| ลวนท ๒                                                                   | การประชุมTest                                                                                 | ตั้งหัวข้อใหม่                                      |  |  |
| 20February - 26February                                                  | <ul> <li>Badges</li> </ul>                                                                    | (ยังไม่มีข่าว)                                      |  |  |
|                                                                          | General                                                                                       |                                                     |  |  |
| 275 above and EMenab                                                     | 20February - 26February                                                                       | 🛄 กิจกรรมที่กำลังจะมีขึ้น 🖃 🗉                       |  |  |
| 27February - SMarch                                                      | 6March - 12March                                                                              | ไม่มีกิจกรรมที่กำลังจะเริ่ม                         |  |  |
|                                                                          | 13March - 19March                                                                             | ไปที่ปฏิทิน                                         |  |  |
| 6March - 12March                                                         | 20March - 26March                                                                             | กจกรรมเหม                                           |  |  |
|                                                                          |                                                                                               | กิจกรรมล่าสด ตาส                                    |  |  |
|                                                                          | 😅 การจัดการระบบ 🖃 🗉                                                                           | กิจกรรม ตั้งแต่ Saturday, 17 February               |  |  |
| 13March - 19March                                                        | 늘 จัดการประชุม                                                                                | 2018, 10:28AM<br>รายงามอุบันสมุรรณ์ของกิจกรรมอ่าสุด |  |  |
|                                                                          | 🖋 เริ่มการแก้ไขในหน้านี้                                                                      | ไม่มีอะไรใหม่นับตั้งแต่เข้าสู่ระบบครั้งสุดท้าย      |  |  |
|                                                                          | 😋 การตั้งค่า                                                                                  |                                                     |  |  |
| 20March - 26March                                                        | ▼ ฟิลเตอร์                                                                                    |                                                     |  |  |
|                                                                          | 🖿 รายงาน                                                                                      |                                                     |  |  |
|                                                                          | III คะแนนทั้งหมด                                                                              |                                                     |  |  |
|                                                                          | <ul> <li>Dauges</li> <li>การสำรองข้อมูล</li> </ul>                                            |                                                     |  |  |
|                                                                          | 💁 ภู้ดีน                                                                                      |                                                     |  |  |
|                                                                          | 🌲 นำเข้า                                                                                      |                                                     |  |  |

๑๕. จะปรากฏคำสั่งแก้ไขเพิ่มขึ้นมา

๑๖. ให้ทำการแก้ไขแถบ "20February- 26February" ให้เป็น "วาระที่ ๑ เรื่องแจ้งเพื่อทราบ" โดยเริ่มคลิ๊กที่ เครื่องหมายฟันเฟืองสีฟ้าเล็กๆ ใต้แถบ "20February- 26February"

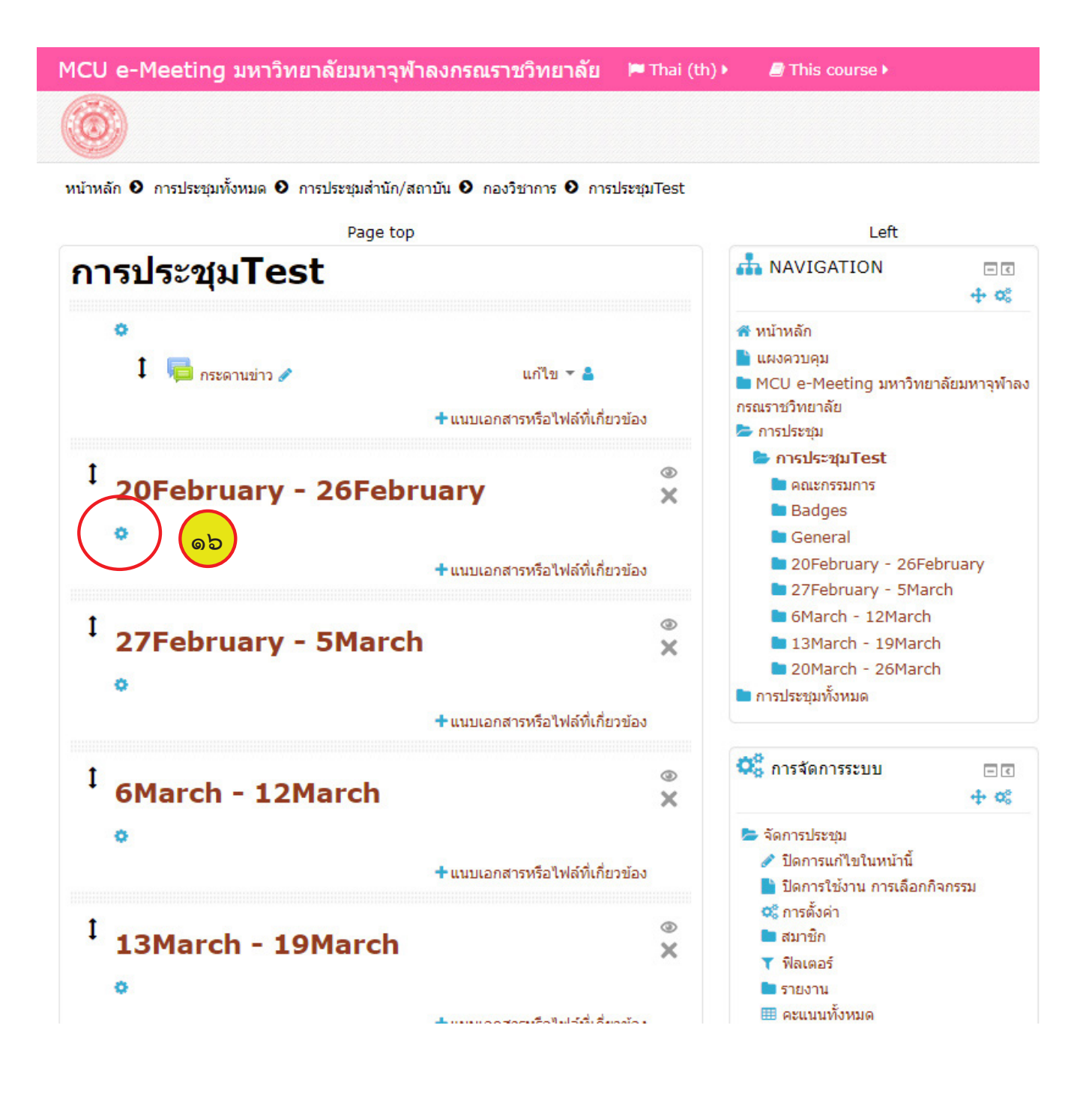

๑๗. ปรากฏหน้าต่างสำหรับแก้ไข ให้นำเครื่องหมาย ถูก ออกจากช่อง ๑๘. พิมพ์ "วาระที่ ๑ เรื่องแจ้งเพื่อทราบ" ลงในช่องชื่อหัวข้อ ๑๙. กดคลิ๊กที่บันทึกการเปลี่ยนแปลง

| MCU e-Meeting มหาวิทยาลัยมหาจุฬาลงกรณราชวิทยาลัย 📁 ฅ Thai (th) เ                                                 |  |  |  |  |
|----------------------------------------------------------------------------------------------------|--|--|--|--|
|                                                                                                    |  |  |  |  |
| หน้าหลัก 🛛 การประชุมทั้งหมด 🛇 การประชุมสำนัก/สถาบัน 🛇 กองวิชาการ 🛇 การประชุมTest 🛇 แก้ไข 20February - 26February |  |  |  |  |
| Page top                                                                                                    |  |  |  |  |
| การประชุมTest                                                                                                    |  |  |  |  |
| บทดัดย่อของ 20February - 26February<br>ัห่วไป                                                                    |  |  |  |  |
| ดเ ชื่อหัวข้อ วาระที่ ๑ เรื่องแจ้งเพื่อทราบ ดเชื่อง เจ้าง เพื่อหัวข้อที่ตั้งไว้                                  |  |  |  |  |
|                                                                                                    |  |  |  |  |
|                                                                                                    |  |  |  |  |
|                                                                                                    |  |  |  |  |
|                                                                                                    |  |  |  |  |
|                                                                                                    |  |  |  |  |
|                                                                                                    |  |  |  |  |
|                                                                                                    |  |  |  |  |
| ອດ ນັ້ນທຶກກາງເປລີ່ຍາມແປລ. ຍາເລີກ                                                                                 |  |  |  |  |

#### ๒๐. เมื่อแก้ไขเสร็จจะปรากฏตามภาพ

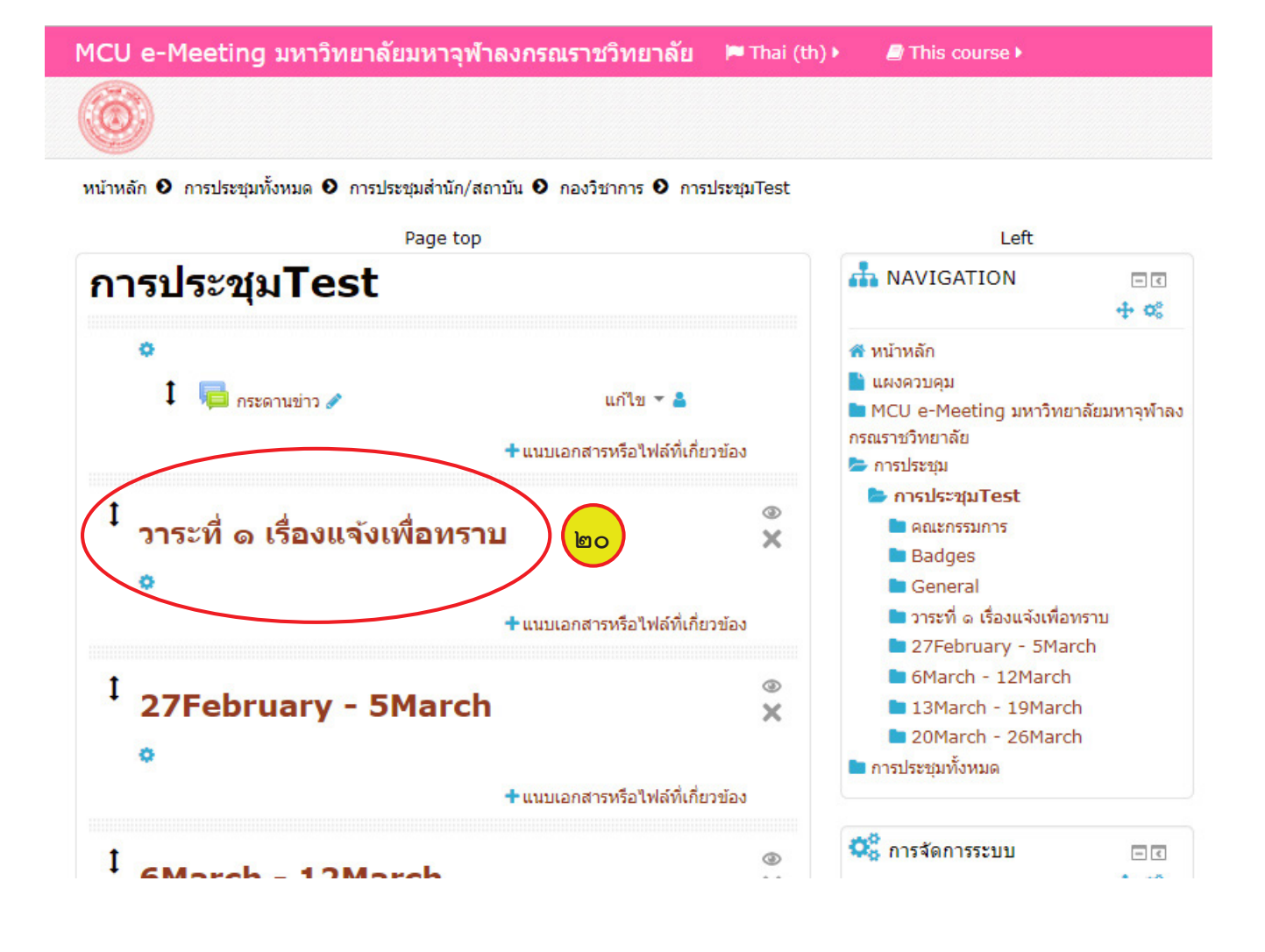

๒๑. ให้ทำแบบเดียวกันนี้ จนครบ ๕ วาระ ตามลำดับ

- วาระที่ ๑ เรื่องแจ้งเพื่อทราบ
- วาระที่ ๒ เรื่องรับรองรายงานการประชุม
- วาระที่ ๓ เรื่องสืบเนื่อง
- วาระที่ ๔ เรื่องเสนอเพื่อพิจารณา
- วาระที่ ๕ เรื่องอื่นๆ ถ้ามี

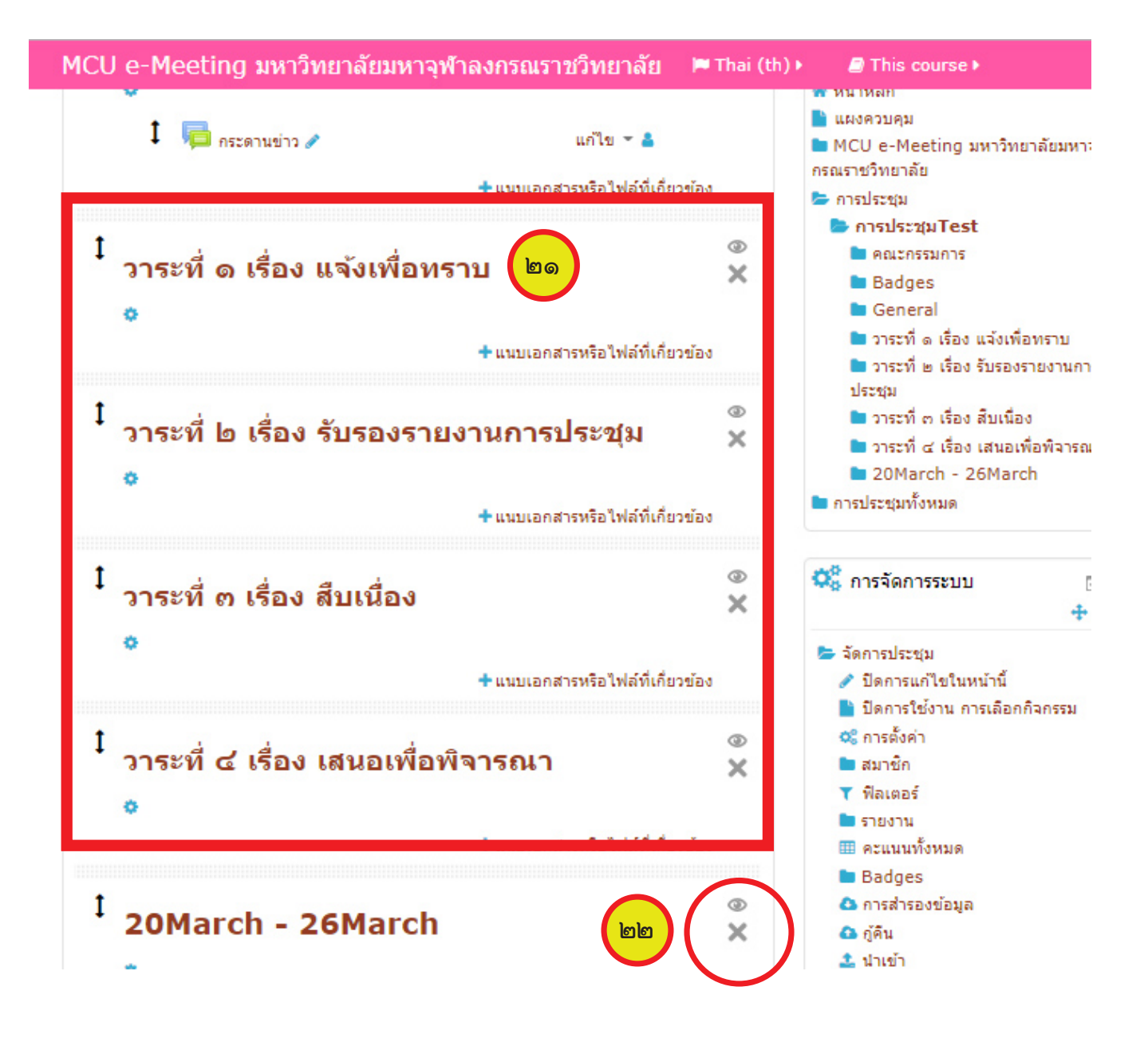

๒๒. หากต้องการลบวันเดือนที่เหลืออยู่ให้กดคลิ๊กที่เครื่องหมายกากบาทและกดคลิ๊กที่ขั้นต่อไป

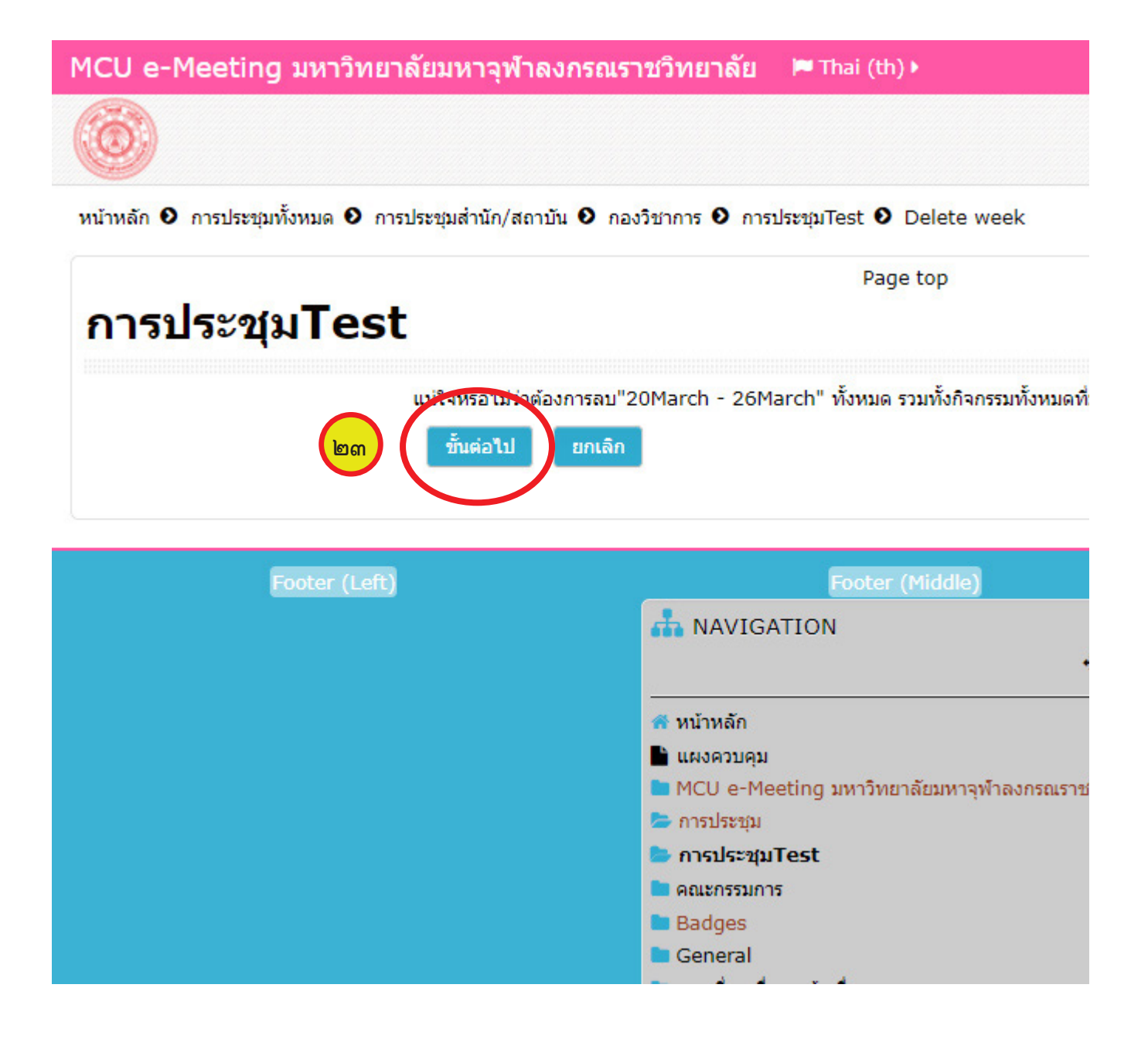

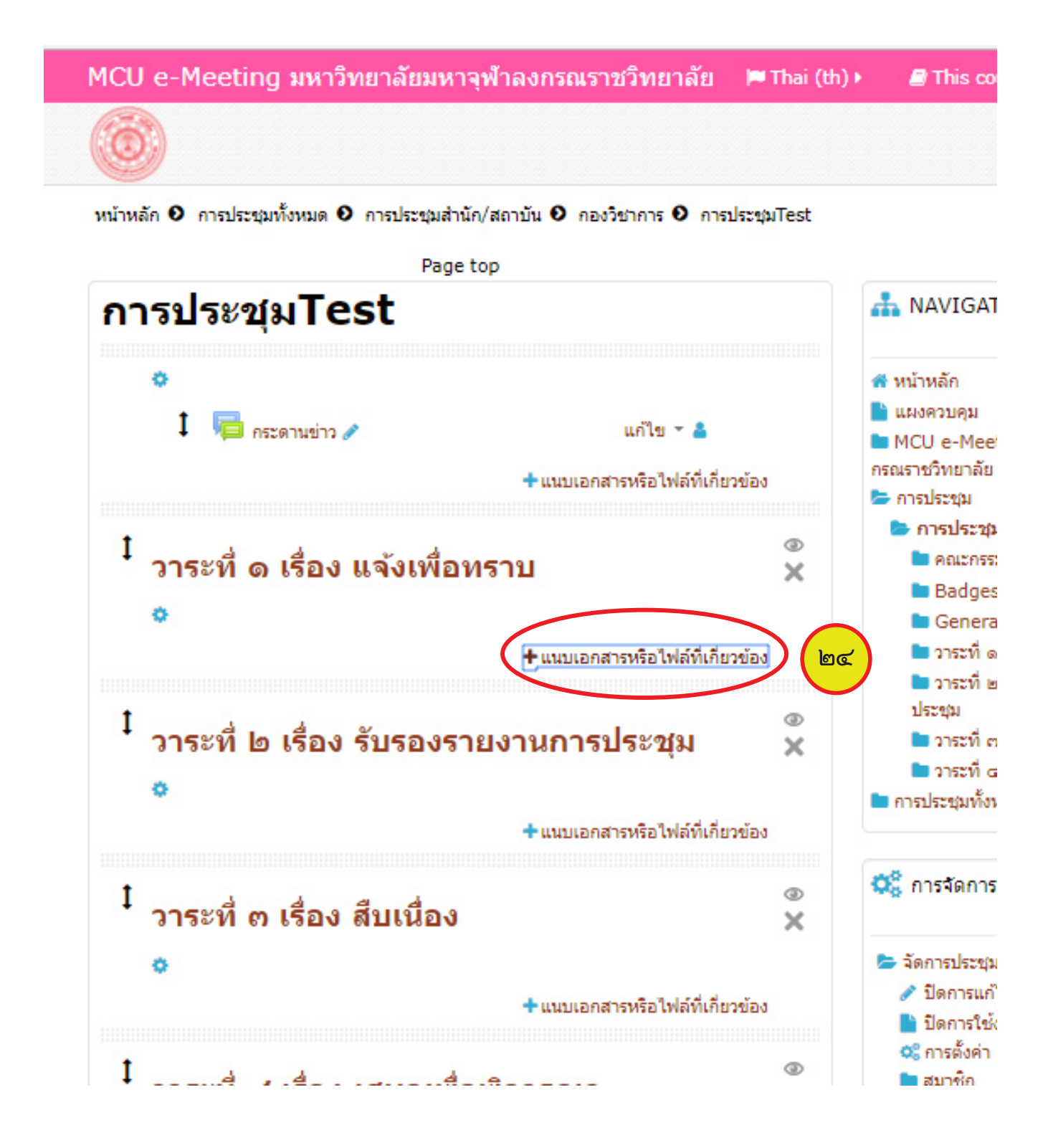

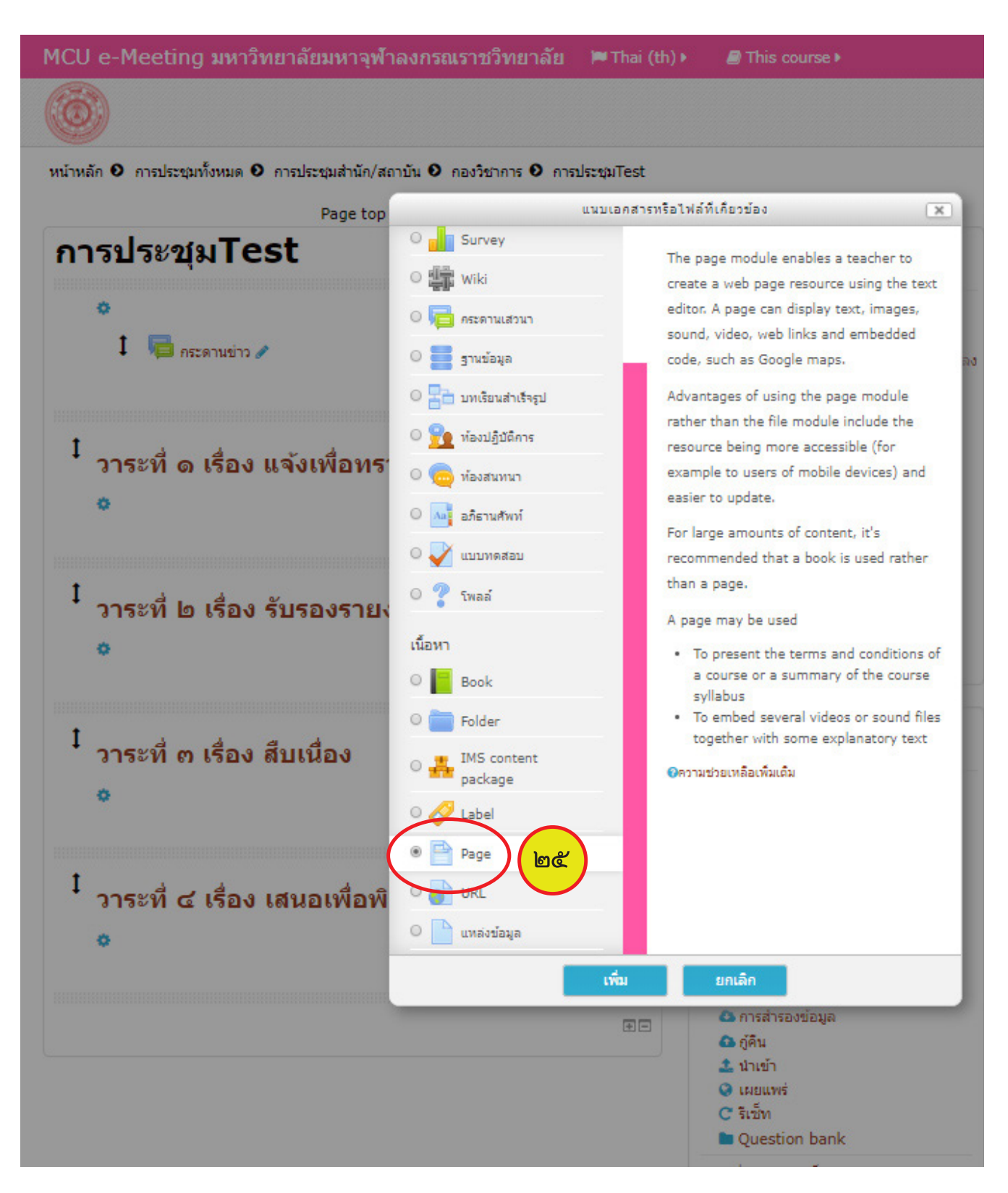

#### ปรากฏหน้าต่างตามภาพ

๒๖. ให้พิมพ์ชื่อเรื่องที่จะประชุมในช่อง "ชื่อ\*"

๒๗. ให้พิมพ์สาระสำคัญตามฟอร์มการทำระเบียบวาระการประชุม ของ มจร

\*\*\*หมายเหตุ

แนะนำให้ทำระเบียบวาระการประชุมในโปรแกรมเวิร์ดเสียก่อน เนื่องจากเวิร์ดสามารถทำงานกับตัวอักษรได้สะดวกว่าทำบนเว็บ โดยตรง ทั้งนี้ก่อน cocy ข้อความจากเวิร์ดให้นำข้อความดังกล่าวไปวางในโปรแกรม Notped เพื่อล้างค่าต่างๆ ที่ติดมากับโปรแกรมเวิร์ด หลักจากนั้นจึงทำการ Copy จาก Notped มาวางบนเว็บในช่าง Page content

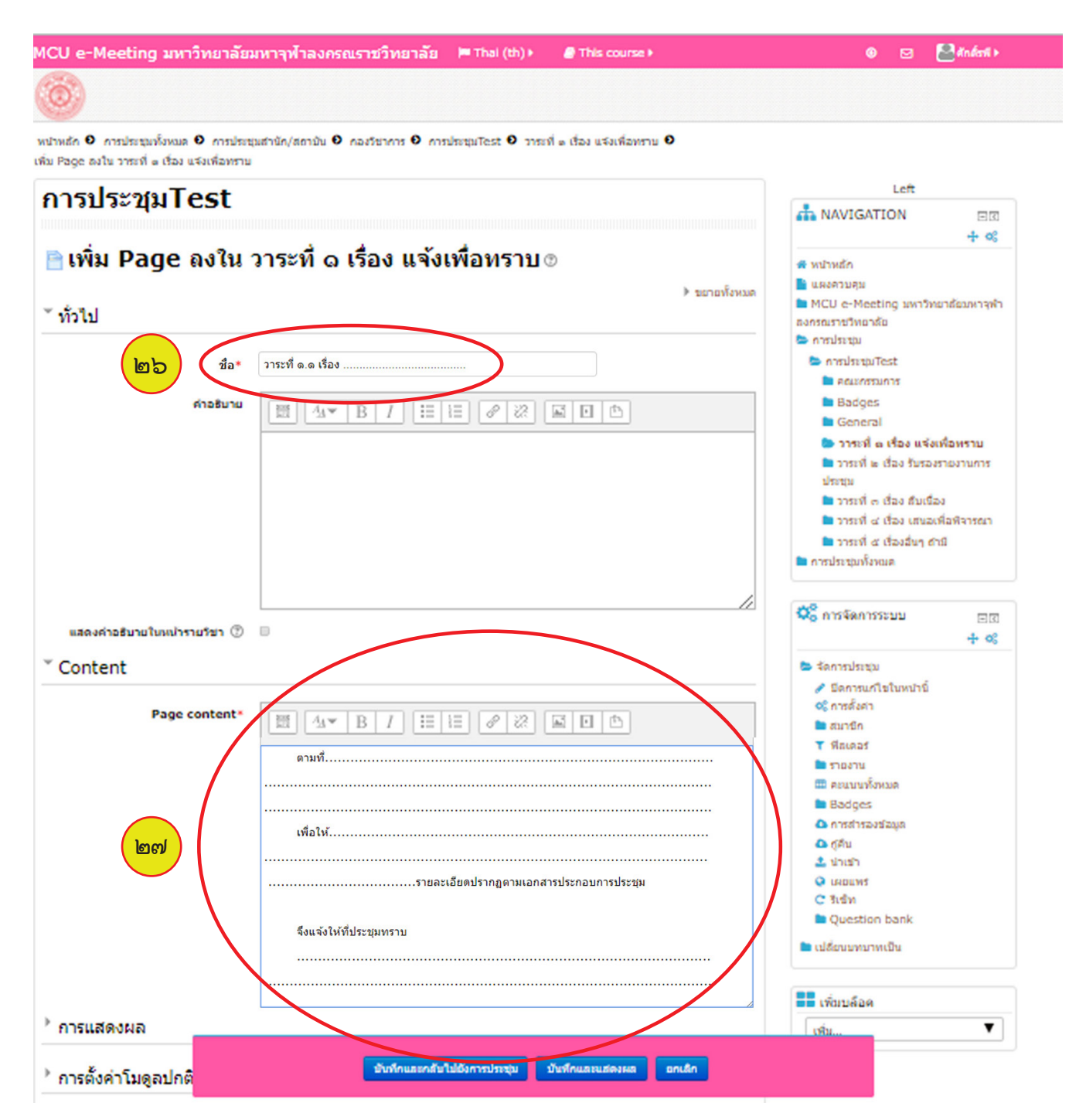

หลังจากตั้งชื่อเรื่องการประชุมและใส่สาระสำคัญของการประชุมเสร็จเรียบร้อยเราจะทำการแนบเอกสารประกอบ การประชุมในขั้นต่อไป

๒๘. ให้รวบข้อความที่ต้องการแนบเอกสารตามภาพตัวอย่าง

#### \*\*\*หมายเหตุ

ใน<sup>ตั</sup>วอย่างจะทำการแนบเอกสารประกอบการประชุมในแถบข้อความ "รายละเอียดปรากฏตามเอกสารประกอบ การประชุม" หลักจากแนบแล้วเมื่อคลิ๊กที่แถบดังกล่าวจะปรากฏเอกสารแนบเป็นไฟล์ภาพ PDF

### ๒๙. คลิ๊กที่ลิงค์ ตามภาพตัวอย่าง

| MCU e-Meeting ມหາวิทยาลัยม | หาจุฬาลงกรณรา                    | าชวิทยาลัย 🛤 Thai (th) เ    | This course     | <b>9</b> - 11/11 194                                                                                               |
|----------------------------|----------------------------------|-----------------------------|-----------------|----------------------------------------------------------------------------------------------------|
| Page content*              | ี่ ี่ ี่ <u>A</u> _▼ B<br>ตามทึ่ | ा ःः हे ः ा                 |                 | <ul> <li>๛๛๛๛๛๛๛๛๛๛๛๛๛๛๛๛๛๛๛๛๛๛๛๛๛๛๛๛๛๛๛๛๛๛๛๛</li></ul>                                                            |
|                            | เพื่อให้                         |                             | ประกอบการประชุม | <ul> <li>■ badge</li> <li>▲ การสำร</li> <li>๛ กู้คืน</li> <li>1 นำเข้า</li> <li>ผยแพะ</li> <li>C รีเซ็ท</li> </ul> |
|                            | จึงแจ้งให้ที่ประ2<br>            | (มทราบ                      |                 | <ul> <li>Questi</li> <li>เปลี่ยนบทา</li> </ul>                                                                     |
| ▶ การแสดงผล                |                                  | บันทึกและกลับไปยังการประชุม | บันทึกและแสดงผล | เพิ่มบล็อ<br>เพิ่ม                                                                                                 |
| 🕨 การตั้งค่าโมดูลปกติ      |                                  | ยกเลิก                      |                 |                                                                                                    |

๓๐. ติ๊กเครื่องหมายถูกที่ "Open in new window" เพื่อเวลาผู้เข้าร่วมประชุมคลิ๊กดูเอกสารแนบ จะปรากฏที่หน้าต่าง ใหม่ หลักจากติ๊กแล้วให้คลิ๊กที่ "Browse repositories"

| leeting ນหາวิทยาลัยม          | มหาจุฟ้าลงกรณราชวิทยาลัย 🍽 Thai (th) 🕨 ┛ This course 🕨 |                                                                                                   |
|-------------------------------|--------------------------------------------------------|---------------------------------------------------------------------------------------------------|
| กอธิบายในหน้ารายวิชา ⑦<br>⊇nt |                                                        | 📼 จัดการปร<br>🥒 ปิดกา<br>😋 การตั้ง<br>🖿 สมาชิเ                                                    |
| Page content*                 | A.▼ B I := i= ♂ ※ ▲ ■ ●                                | <ul> <li>▼ ฟิลเตะ</li> <li>■ รายงา</li> <li>= คะแนง</li> <li>■ Badg</li> <li>∆ การสำ</li> </ul>   |
|                               | เพื่อให้ Create link 💌                                 | <ul> <li>♪ ภู้คืน</li> <li>1 นำเข้า</li> <li>♀ เผยแง</li> <li>C รีเซ็ท</li> <li>■ Ques</li> </ul> |
|                               | จึงแจ้ง<br>มติที่ปร<br>✓ Open in new window            | <ul> <li>เปลี่ยนบง</li> <li>เพิ่มบลี</li> </ul>                                                   |
| ้ดงผล                         | Create link                                            | เพิ่ม                                                                                             |

# ๓๑. คลิ๊กที่ Choose File

| มหาวิทยาลัยมหาจุฬา | <mark>ลงกรณราชวิทยาลัย</mark> 🔎 Thai (th) ▸ | 🛢 This course 🕨       |   | ۹                                                                                         |
|--------------------|---------------------------------------------|-----------------------|---|-------------------------------------------------------------------------------------------|
| หน้ารายวิชา 🕐 🔲    |                                             |                       |   | <ul> <li>จัดการประชุม</li> <li>ปิดการแก้ไข</li> <li>การตั้งค่า</li> <li>สมาชิก</li> </ul> |
|                    | File pi                                     | ker                   |   | ×                                                                                         |
| Embedded files     |                                             |                       |   |                                                                                           |
| m Server files     |                                             |                       |   |                                                                                           |
| n Recent files     |                                             | $\frown$              |   | Ĩ                                                                                         |
| 🚵 Upload a file    |                                             | Chassa File Nd f      |   |                                                                                           |
| 🖎 URL downloader   | Attachment                                  | Choose File Ind I and | 2 |                                                                                           |
| n Private files    | Save as                                     |                       |   |                                                                                           |
| Wikimedia          |                                             |                       |   | t                                                                                         |
|                    | Author                                      | ศักดิ์รพี พันพา       |   | 6                                                                                         |
|                    | Choose license                              | All rights reserved   | T |                                                                                           |
|                    |                                             | Upload this file      |   |                                                                                           |

# ๓๒. เลือกไฟล์ที่ต้องการแนบโดยจะต้องเป็นไฟล์ PDF

| open                      |                                 |              |
|---------------------------|---------------------------------|--------------|
| ารปี61 ▶ เอกสารแนบ ▶ 2-25 | 51 ⊧ วาระที่ดเรื่องแจ้งเพื่อทรา | u v          |
|                           |                                 |              |
|                           | Date modified                   | Туре         |
| เงานของมหาวิทยาลัยมจร.    | 26/1/2561 15:47                 | PDF Document |
|                           | 19/1/2561 11:12                 | PDF Document |
|                           | 19/1/2561 14:07                 | PDF Document |
|                           | 19/1/2561 11:03                 | PDF Documen  |
| ( ബഇ )                    | 19/1/2561 11:04                 | PDF Document |
|                           | 19/1/2561 11:01                 | PDF Document |
| 1                         | 31/1/2561 15:59                 | PDF Document |
|                           | 31/1/2561 15:57                 | PDF Document |
|                           |                                 |              |
|                           |                                 |              |

๓๓. คลิ๊ก "Upload this file"

| CU e-Meeting a         | มหาวิ   | ทยาลัยมหาจุฬ   | ำลงกรณราชวิทยาลัย | 🍽 Thai (th) 🕨 | 🕨 🛢 This course 🕨                  | ۲                               |
|------------------------|---------|----------------|-------------------|---------------|------------------------------------|---------------------------------|
| แสดงคำอธิบายในห        | เน้าราย | ยวิชา 🕐 🔲      |                   |               |                                    | 📥 จัดการประชุม<br>🥒 ปิดการแก้ไร |
| Content                |         |                |                   |               |                                    | 📽 การตั้งค่า<br>🖿 สมาชิก        |
|                        |         |                |                   | File pi       | cker                               | ×                               |
| Pā                     | 6       | Embedded files |                   |               |                                    |                                 |
|                        | m       | Server files   |                   |               |                                    |                                 |
|                        | ħ       | Recent files   |                   |               |                                    |                                 |
|                        | 2       | Upload a file  |                   | Attachment    | Choose File ประกาศมหาวิททยาลัย.pdf |                                 |
|                        | -       | URL downloader |                   |               |                                    |                                 |
|                        | m       | Private files  |                   | Save as       |                                    |                                 |
|                        | 1       | Wikimedia      |                   |               |                                    |                                 |
|                        |         |                |                   | Author        | ศักดิ์รพี พันพา                    |                                 |
|                        |         |                | c                 | hoose license | All rights reserved                |                                 |
| <sup>▶</sup> การแสดงผล |         |                |                   | (             | Upload this file                   |                                 |
| การตั้งค่าโมดูล:       |         |                |                   |               |                                    |                                 |

หลังจากที่เราแนบไฟล์เสร็จ ข้อความที่เราทำการแนบจะเปลี่ยนเป็นสีน้ำตาล และเมื่อเราคลิ๊กบริเวณดังกล่าวจะ ปรากฏหน้าต่างแสดงเอกสารเป็นรูปภาพนามสกุล PDF

๓๔. คลิ๊ก "บันทึกและกลับไปยังการประชุม"

| MCU e-Meeting ມหາวิทยาลัยมหาจุท่                                                          | โาลงกรณราชวิทยาลัย 🔎 Thai (th) 🕨 🖉 This course 🕨 | G                                                                                                    |
|-------------------------------------------------------------------------------------------|--------------------------------------------------|----------------------------------------------------------------------------------------------------|
| MCO e-Meeting มหาวทยาลยมหาจุห<br>แสดงค่าอธิบายในหน้ารายวิชา ③<br>Content<br>Page content* |                                                  | <ul> <li>จัดการประชุ</li> <li>ขีดการประชุ</li> <li>ขีดการแส</li> <li>จึการตั้งค่า</li> <li>สมาชิก</li> <li>พีลเตอร์</li> <li>รายงาน</li> <li>รายงาน</li> <li>คะแนนทั่</li> <li>Badges</li> <li>การสำรอ</li> <li>ดู้ดีน</li> <li>นำเข้า</li> <li>เผยแพร่</li> </ul> |
| • การแสดงผล                                                                               | จึงแจ้งให้ที่ประชุม<br>พิติที่ประชุม             | <ul> <li>C ຈີເซ็ท</li> <li>Questic</li> <li>เปลี่ยนบทบา</li> <li>เปลี่ยนบทบา</li> <li>เพิ่มบล็อค</li> <li>เพิ่ม</li> </ul>                                                                                                    |
| การตั้งค่าโมดูลปกติ<br>คุณต้อง                                                            | กรอกข้อมูลในช่องที่ขึ้น *                        |                                                                                                    |
| Footer (Left)                                                                             | บันทึกและกลับไปยังการประชุม 1 ฤก ติ ตงผล ยกเล็ก  | Footer (F                                                                                                    |

เมื่อออกมาดูที่หน้าปกติจะปรากฏ "วาระย่อย ๑.๑ เรื่อง ......" ตามภาพ ให้แทรกวาระย่อยตาม ตัวอย่างที่ผ่านมาจนครบทุกวาระ

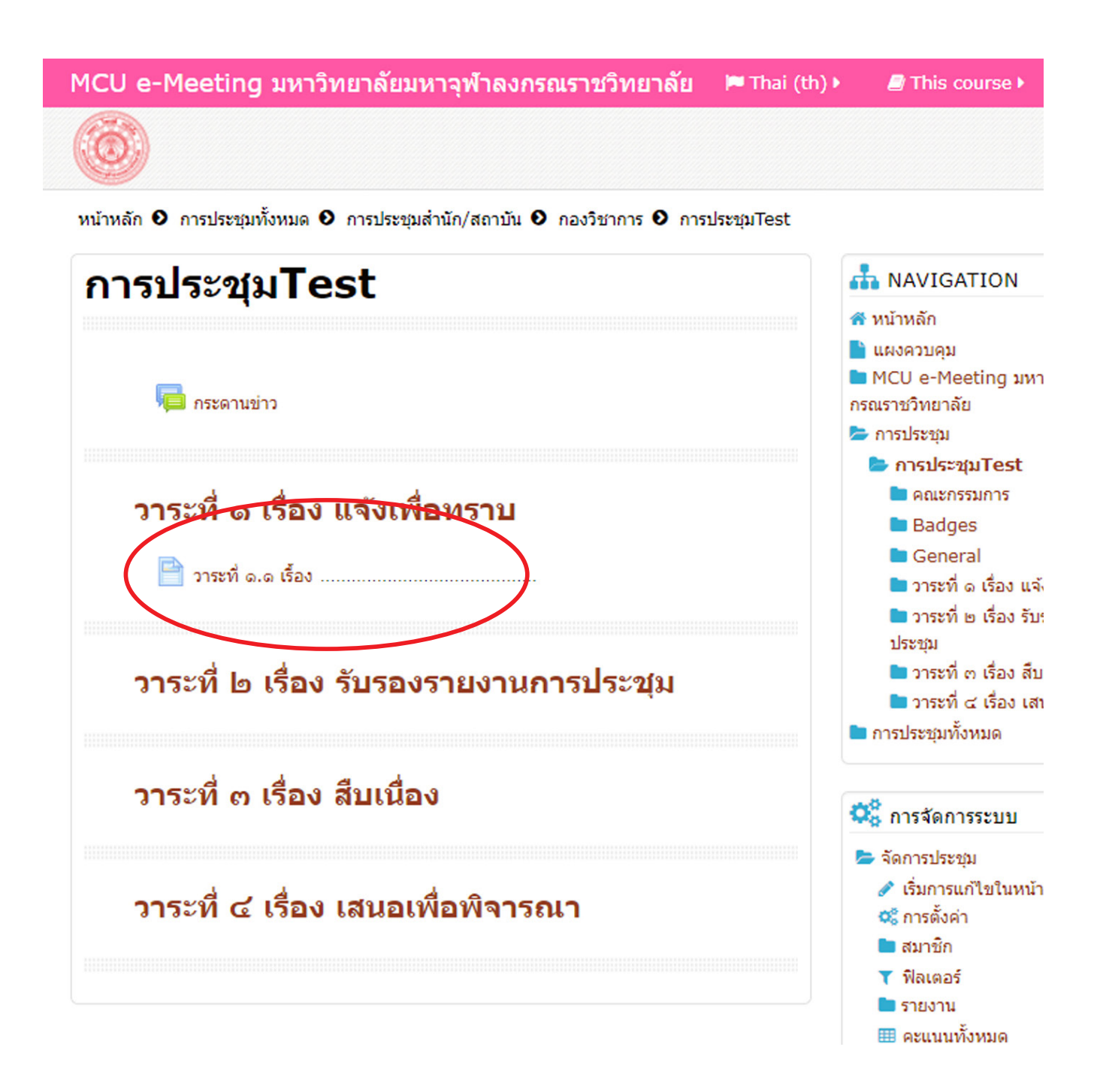

เมื่อเพิ่มวาระย่อและแนบเอกสารครบทุกวาระให้ทำการตรวจทาน ว่าเอกสารแนบเนื้อหาตรงกับวาระ การประชุมหรือไม่เนื่องจากหากจัดการกับเอกสารภายในเครื่องไม่ดีพอจะมีโอกาสสับสนยิ่งวาระเยอะก็ยิ่งเกิดโอกาส เกิดข้อผิดพลาดได้ง่ายมาก ดังนั้นก่อนจะเริ่มสร้างห้องการประชุมแบบ E-meeting ควรจะรวบรวมเอกสารแนบ ให้ครบทุกวาระเสียก่อน และทำการจัดระเบียบเอกสารแนบให้เป็นระบบเข้าใจง่าย เรียกใช้ง่ายไม่สับสนเวลา ทำการแนบเอกสารขึ้นเว็บ

ภาพตัวอย่างจากการประชุมสภาวิชาการครั้งที่ ๑/๒๕๖๑ ที่พร้อมใช้งานแล้ว

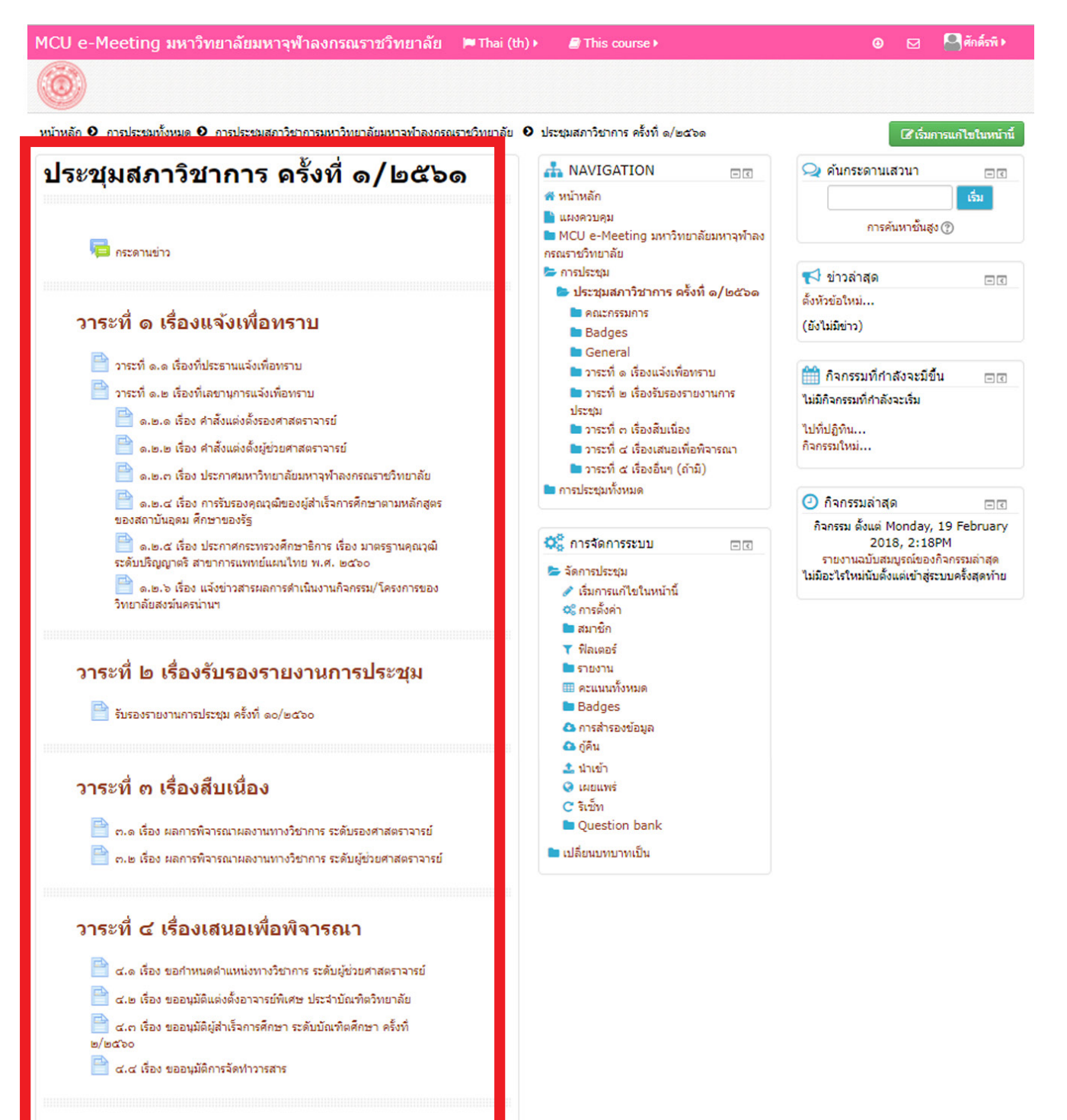

วาระที่ ๕ เรื่องอื่นๆ (ถ้ามี)